## Kopiera behandling

Generellt På fältkortet kan du kopiera behandlingar från ett fält till ett eller flera andra fält. Detta gör att du snabbt kan planlägga och registrera behandlingar

## Val av behandlingar

| För att kunna kopiera<br>behandlingar, skall dessa först | <ul> <li>Skapa behandling</li> <li>Tillfoga medel</li> <li>Ta bort behandling</li> <li>Ta bort medel</li> <li>Kopiera behandlingar</li> <li>Gödselplan</li> </ul> |                                            |                                                                       |                                          |                                                                  |                                                                                |                                                       |                                                                     |                               |                                       |
|----------------------------------------------------------|----------------------------------------------------------------------------------------------------|--------------------------------------------|-----------------------------------------------------------------------|------------------------------------------|------------------------------------------------------------------|--------------------------------------------------------------------------------|-------------------------------------------------------|---------------------------------------------------------------------|-------------------------------|---------------------------------------|
| väljas.                                                  | Fält                                                                                                    | 4A                                         | ~ <                                                                   | >(                                       | •• 140 Stat                                                      | tus (alla)                                                                     | ✓ P                                                   | <mark>eriod</mark> (obegrä                                          | insat                         | ) <                                   |
| För att välja en behandling                              | Fält                                                                                                    |                                            |                                                                       | Beha                                     | andling                                                          |                                                                                |                                                       |                                                                     |                               |                                       |
| klicker du n <sup>o</sup> reden med                      |                                                                                                    | Fältnr.                                    | Areal                                                                 |                                          | Status                                                           | Datum                                                                          | Jobnr.                                                | Beh Areal                                                           | В                             | I TYP I I                             |
|                                                          | 4A 26,86 Höstraps, Oase                                                                                                    |                                            |                                                                       |                                          |                                                                  |                                                                                |                                                       |                                                                     |                               |                                       |
| behandling, texten blir da bla.                          |                                                                                                    |                                            |                                                                       |                                          | Utfört                                                           | 10-08-2008                                                                     |                                                       | 26,8                                                                | 6                             | Organisk gödse N                      |
|                                                          |                                                                                                    |                                            |                                                                       |                                          |                                                                  |                                                                                |                                                       |                                                                     |                               | Maskintaxa N                          |
| F., 11                                                   |                                                                                                    |                                            |                                                                       |                                          | Utfört                                                           | 10-08-2008                                                                     |                                                       | 26,8                                                                | 6                             | Maskintaxa F                          |
| For att valja flera                                      |                                                                                                    |                                            |                                                                       |                                          | Utfört                                                           | 14-08-2008                                                                     |                                                       | 26,8                                                                | 6                             | Maskintaxa S                          |
| behandlingar samtidigt, håller                           |                                                                                                    |                                            |                                                                       |                                          | Utfört                                                           | 15-08-2008                                                                     |                                                       | 26,8                                                                | 6                             | Utsäde C                              |
| du ned Ctrl knappen samtidigt                            |                                                                                                    |                                            |                                                                       |                                          |                                                                  |                                                                                |                                                       |                                                                     |                               | Maskintaxa S                          |
| som du klickar på de önskade                             |                                                                                                    |                                            |                                                                       |                                          | Planerat                                                         | 12-04-2009                                                                     |                                                       | 26,8                                                                | 6                             | Handelsgödsel N                       |
| bobandlingarna liniorna                                  |                                                                                                    |                                            |                                                                       |                                          |                                                                  | 05.04.0000                                                                     |                                                       |                                                                     | -                             | Maskintaxa F                          |
| färsen                                                   |                                                                                                    |                                            |                                                                       |                                          | Planerat                                                         | 25-04-2009                                                                     |                                                       | 26,8                                                                | ь                             | Mandelsgodsel N                       |
| rargas.                                                  |                                                                                                    |                                            |                                                                       |                                          | Disporat                                                         | 02.06.2000                                                                     |                                                       | 24.0                                                                | 2 0                           | Maskindad F                           |
|                                                          |                                                                                                    |                                            |                                                                       |                                          | Fianerau                                                         | 02-00-2009                                                                     |                                                       | 20,0                                                                | "                             | Mackintava 9                          |
| Allt i behandlingen kopieras                             | Det rä<br>kopiel<br>som o<br>behar<br>behar<br>avgrä                                                                                                    | icker<br>ra. D<br>lu kli<br>ndling<br>nsat | r att du<br>let har i<br>ickar på<br>gen. Pro<br>gen inkl<br>och into | ma<br>nge<br>elle<br>gra<br>usiv<br>e vi | rkerar e<br>n betyd<br>er om d<br>mmet k<br>ve noter<br>sar alla | en rad i d<br>delse vilke<br>lu klickar<br>kommer a<br>r. Detta g<br>medel i l | en be<br>en rac<br>på fle<br>alltid<br>äller<br>pehar | ehandlin<br>d i beha<br>era rade<br>att kopi<br>också o<br>ndlingen | g o<br>nd<br>er i<br>era<br>m | du vill<br>lingen<br>1 hela<br>du har |
| Välj därefter funktionen                                 | 🔹 Skap                                                                                                    | a behan                                    | dling 🔹 Tillfo                                                        | ga meo                                   | lel 🔹 Ta bor                                                     | rt behandling 🔹 🔹                                                              | Ta bort n                                             | nedel 🔹 Kopi                                                        | era b                         | ehandlingar 🔹                         |
| Kopiera behandlingar                                     | Behandli                                                                                                    | ngar Gi                                    | ödselplan                                                             |                                          |                                                                  |                                                                                |                                                       |                                                                     |                               |                                       |
|                                                          | Fält                                                                                                    | 4A                                         | ~ <                                                                   | >                                        | • If I Stat                                                      | tus (alla)                                                                     | V P                                                   | eriod (obegrä                                                       | insat                         | ) <                                   |
|                                                          | Eält                                                                                                    |                                            |                                                                       | Beha                                     | ndlina                                                           |                                                                                |                                                       |                                                                     |                               | ,                                     |
|                                                          |                                                                                                    | Fältor.                                    | Areal                                                                 |                                          | Status                                                           | Datum                                                                          | Jobnr.                                                | Beh Areal                                                           | В                             | TYP                                   |
|                                                          |                                                                                                    | 4A                                         | 26.86                                                                 | Hiis                                     | rans. Dase                                                       |                                                                                |                                                       |                                                                     |                               |                                       |
|                                                          |                                                                                                    |                                            |                                                                       |                                          | Utfört                                                           | 10-08-2008                                                                     |                                                       | 26.8                                                                | 6                             | Organisk gödse N                      |
|                                                          |                                                                                                    |                                            |                                                                       |                                          |                                                                  |                                                                                |                                                       |                                                                     |                               | Maskintaxa N                          |
|                                                          |                                                                                                    |                                            |                                                                       |                                          | LIFEAVE                                                          | 10-09-2009                                                                     |                                                       | 26.0                                                                | 4                             | Mackintava E                          |

Utfört

14-08-2008

26,86

Maskintaxa

| Du bestämmer sedan om du vill:                                                     | 🔜 Kopiera behandlingar                                                                                                 |  |  |  |  |
|------------------------------------------------------------------------------------|----------------------------------------------------------------------------------------------------|--|--|--|--|
| Tillfoga behandlingar<br>Eller<br>Ersätt planerade<br>behandlingar av samma<br>typ | Princip vid kopiering<br><ul> <li>Tillfoga behandlingar</li> <li>Ersätt planerade behandlingar av samma typ</li> </ul> |  |  |  |  |
|                                                                                    | <u>O</u> k <u>Å</u> ngra                                                                                               |  |  |  |  |

| Tillfoga behandlingar                            | Väljer du tillfoga behandlingar kommer de kopierade<br>behandlingarna att läggas till på de fältkort de kopieras till<br>och inga behandlingar ersätts.<br>Vårt råd: du bör använda Tillfoga behandlingar då du<br>får mer kontroll över uppgifterna på fältkorten                                                                     |
|--------------------------------------------------|----------------------------------------------------------------------------------------------------|
| Ersätt planerade<br>behandlingar av samma<br>typ | På de fältkort du kopiera till kommer alla planerade<br>behandlingar, av samma typ som de du valt kopiera, att tas<br>bort och ersättas.                                                                                                    |
|                                                  | OBS: du bör bara använda denna funktion om du är helt<br>säker på hur den fungerar. Har du blandade typer i en<br>behandling kan detta även ta bort andra behandlingar<br>som du inte vill.                                                                                                    |
|                                                  | Ett exempel:                                                                                                    |
|                                                  | Du har planerat konventionell sådd. Du ersätter detta med<br>kombisådd med både utsäde och handelsgödsel. Vid kopiering<br>till andra fält använder du "Ersätt planerade behandlingar av<br>samma typ". Då kommer inte bara det tidigare planerade<br>utsädet att ersättas utan även ALLA planerade behandlingar<br>med handelsgödsel. |

## Val av fält

Näsgård

MANAGEMENT

För att välja de fält du vill kopiera till kan du markera fältet i kolumnen **Valt** 

Du kan också välja flera fält samtidigt såsom alla fält med samma gröda, sort, grupp osv.

Om du t.ex. vill kopiera till alla fält med samma gröda, klickar du i kolumnen gröda på den aktuella grödan.

Därefter väljer du funktionen

## + Välj ut ifrån fält

Kryss sätts nu i kolumnen Valt för alla fält med den grödan.

På samma sätt kan du använda funktionerna Välj alla, välj bort alla och Välj bort utifrån fält

När du väljer **OK** kommer behandlingarna att kopieras till de valda fälten

| Skö | rdeår    | 2009 <    | 🔹 Välj alla | <ul> <li>Välj bort a</li> </ul> | lla 🔹 + Väljut fr | rån fält 🔹 -Frå  | nvälj utifrån f | ält    |             |
|-----|----------|-----------|-------------|---------------------------------|-------------------|------------------|-----------------|--------|-------------|
| Väl | j fält   |           |             |                                 |                   |                  |                 |        |             |
|     |          |           |             |                                 |                   |                  |                 |        |             |
| N   | Valt     | Fältnr. 🖊 | Areal       | ТҮР                             | Afgrødegruppe     | Afgrøde          | Sort            | Insådd | Insådd sort |
|     | <b>V</b> | 1A        | 13,05       | Huvudgröda                      | Höstraps          | Höstraps         | Oase            |        |             |
|     |          |           |             | z1, Eftergröda                  | Slåttervall/bete  | Fånggröda, gr    |                 |        |             |
|     |          | 1B        | 0,45        | Huvudgröda                      | Höstraps          | Höstraps         |                 |        |             |
|     |          |           |             | E1, Eftergröda                  | Slåttervall/bete  | Fånggröda, gr    |                 |        |             |
|     |          | 3A        | 16,52       | Huvudgröda                      | Höstvete          | Höstvete, brör   |                 |        |             |
| Ø.  |          | 4         | 26,86       | Huvudaröda                      | Höstraps          | Höstraps 🖂 🖂     | Oase            |        |             |
|     |          | 54        | 3,68        | Huvudgröda                      | Vårkorn           | Vårkorn, malt    | Pasadena        |        |             |
|     |          | 6A        | 20,87       | Huvudgröda                      | Höstvete          | Höstvete, bröd   | Marshall        |        |             |
|     |          | 7A        | 15,29       | Huvudgröda                      | Höstvete          | Höstvete, bröd   | Olivin          |        |             |
|     |          | 7B        | 12,11       | Huvudgröda                      | Slåttervall/bete  | Slvall gräs 2 sk | SF Extrem       |        |             |
|     |          | 8A        | 26,90       | Huvudgröda                      | Höstraps          | Höstraps         |                 |        |             |
|     |          |           |             | E1, Eftergröda                  | Slåttervall/bete  | Fånggröda, gr    |                 |        |             |
|     |          | 9a        | 10,00       | Huvudgröda                      | Höstraps          | Höstraps         |                 |        |             |
|     |          |           |             | E1, Eftergröda                  | Slåttervall/bete  | Fånggröda, gr    |                 |        |             |
|     |          |           |             |                                 |                   |                  |                 |        |             |
|     |          |           |             |                                 |                   |                  |                 |        |             |